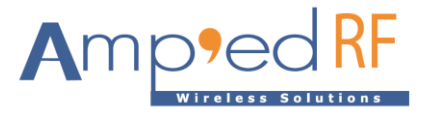

# WF88 FW Update Guide

Amp'ed RF Technology, Inc.

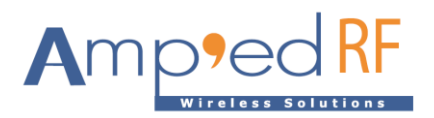

## WF88 FW Update Guide

### 1. USBcloner burning tool

USBcloner burning tool is a burning tool for WF88 module. This document will introduces the driver installation process, burning steps. Please read this document before operation to avoid unnecessary issues.

1.1. Operating environment support

USBCloner environment requirements as follows: Windows XP, Win7 and above (32bit, 64bit)

#### 1.2. Burn tool package

The version for Windows is found in WF88\_Firmware\_xxxx.rar. Unzip this compressed package.

#### 1.3. Evaluation board

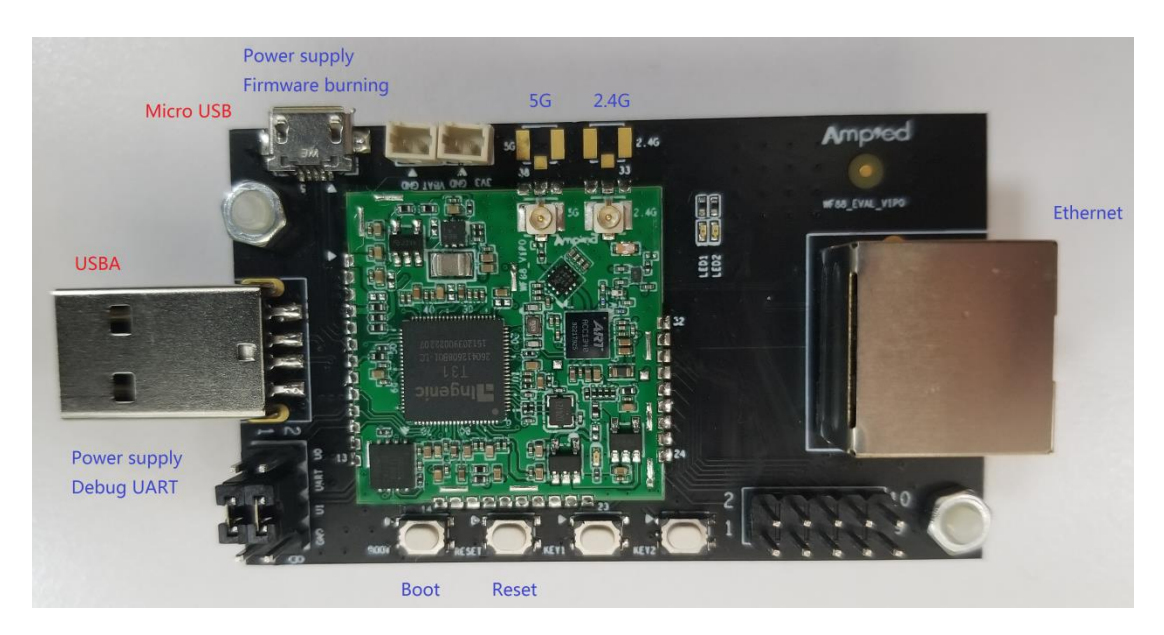

The WF288 is the evaluation board for the WF88 module, and contains the following features:

- Micro USB: firmware update interface and power supply.
- USBA: debugging and serial comm port interface and alternative power supply.
- Boot: boot button for firmware update.
- Reset: system reset button.
- Ethernet interface.

Note: either the Micro USB or USBA can supply power to the board. Both may be used at the same time.

1.4. Prepare download cable

Prepare a download cable from USBA to micro USB, which is a four core cable that includes power, ground, and USB\_DP, and USB\_DM.

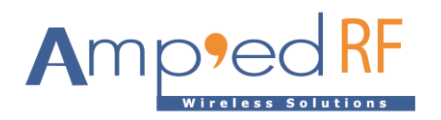

#### 2. Install driver

This section will discuss introduce installation on Windows 7, and there maybe differences when using other windows versions. Users should disable Secure Boot under UEFI and disable the driver mandatory signature on Windows 10. Users can easily find the detailed instructions online.

#### 2.1. Download mode

Insert the USBA of the download cable into the USB interface of the PC, press the "Boot" button on the evaluation board and do not release it. At the same time, insert the micro USB interface of the download cable into the "Micro USB" interface of the evaluation board, and then release the "Boot" button to enter the download mode.

#### 2.2. Installation

Make sure WF88 module enters the download mode. Then the desktop will pop up a dialog with an installation wizard, or users can also check the device manager as shown in the figure below:

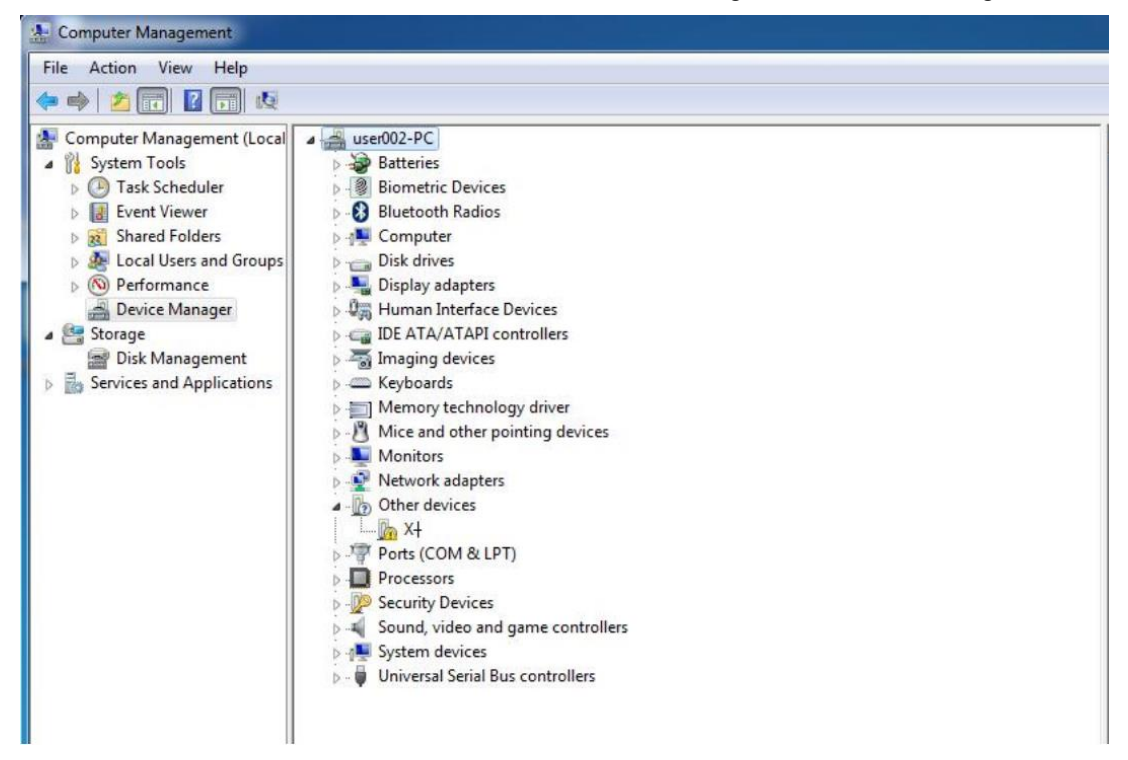

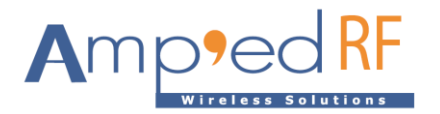

Right click on this unknown device and select "update driver software" as shown below:

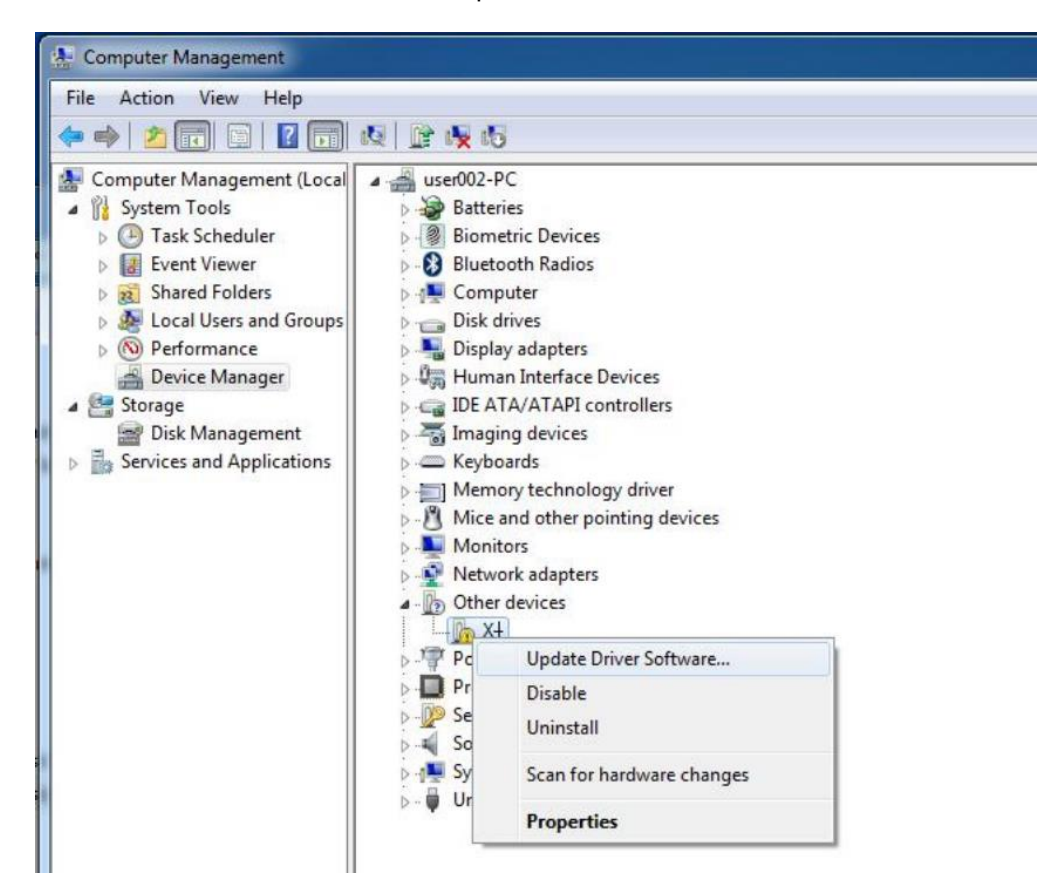

Select "browse my computer for driver software".

| Computer Management        |                                                                                                    |        | Canal And      |  |
|----------------------------|----------------------------------------------------------------------------------------------------|--------|----------------|--|
| le Action View Help        |                                                                                                    |        |                |  |
|                            |                                                                                                    |        |                |  |
| Computer Management (Local | a 🚔 user002-PC                                                                                                  |        | Actions        |  |
| System Tools               | Batteries                                                                                                    |        | Device Manager |  |
| Task Scheduler             | Biometric Devices     Biometric Devices                                                                         |        | More Actions   |  |
| Shared Folders             | p - C - Didecoous Radios                                                                                        | ×      | 5              |  |
| Local Users and Group      | the second second second second second second second second second second second second second second second se | -      |                |  |
| Performance                | Update Driver Software - X+                                                                                     |        |                |  |
| 🚔 Device Manager           |                                                                                                    |        |                |  |
| Storage                    | How do you want to search for driver software?                                                                  |        |                |  |
| Disk Management            |                                                                                                    |        |                |  |
| Services and Applications  |                                                                                                    |        |                |  |
|                            | Search automatically for updated driver software                                                                |        |                |  |
|                            | Windows will search your computer and the Internet for the latest driver software                               |        |                |  |
|                            | for your device, unless you've disabled this feature in your device installation<br>settings.                   |        |                |  |
|                            |                                                                                                    |        |                |  |
|                            |                                                                                                    |        |                |  |
|                            | Browse my computer for driver software                                                                          |        |                |  |
|                            | Locate and install driver software manually.                                                                    |        |                |  |
|                            |                                                                                                    |        |                |  |
|                            |                                                                                                    |        |                |  |
|                            |                                                                                                    |        |                |  |
|                            |                                                                                                    |        |                |  |
|                            |                                                                                                    |        |                |  |
|                            |                                                                                                    |        |                |  |
|                            |                                                                                                    | Cancel |                |  |
|                            |                                                                                                    |        |                |  |

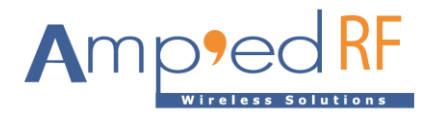

Then enter the cloner-win32-driver directory in the path (under the directory "clone win32 driver").

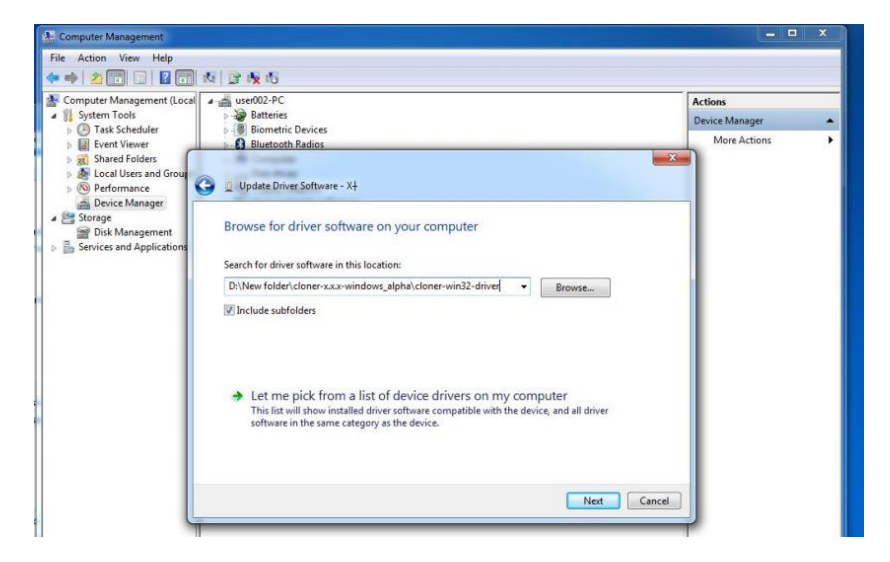

Then click "next" and "yes" to start the installation:

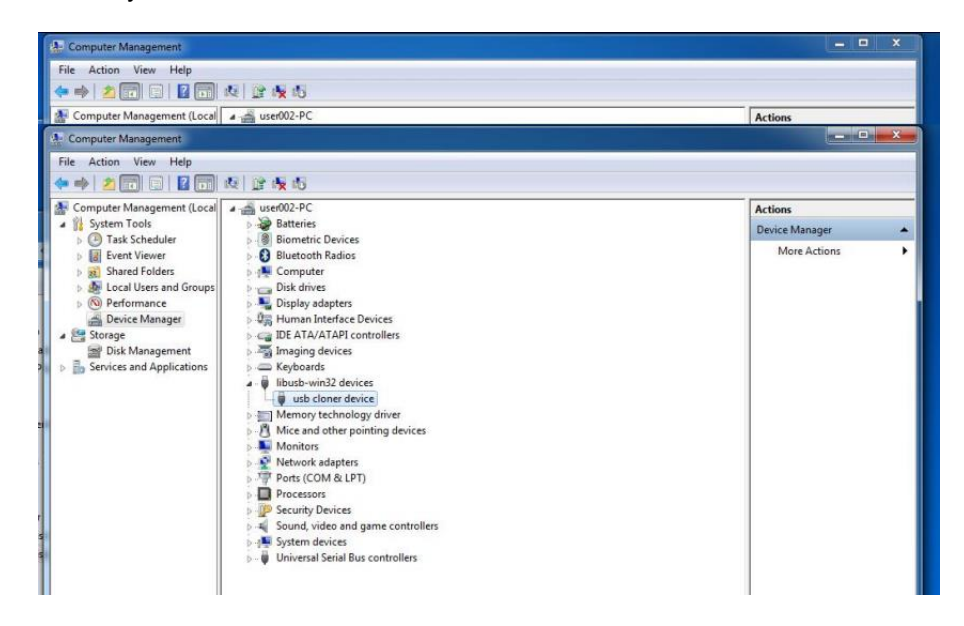

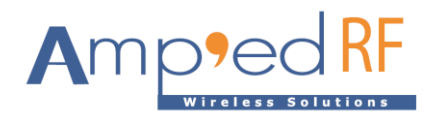

## 3. Run the burn tool

3.1. Start the USBCloner on Windows

Go to the directory, cloner-2.5.26-windows, where the cloner is located, then double click cloner.exe to start the burn tool. The operating interface will pop up as shown below:

| Favorites       | Name                                            | USBCI | nen.x.x |       |        |        |            |
|-----------------|-------------------------------------------------|-------|---------|-------|--------|--------|------------|
| Desktop         | adb<br>Configs                                  |       | boot    | uboot | kernel | rootfs | Start      |
| E Recent Places | 🎍 ddrs                                          | 1     |         |       |        |        | Config     |
| Libraries       | a scripts                                       | 2     |         |       |        |        |            |
| Documents Music | security                                        | 3     |         |       |        |        | Lock Lev   |
| Pictures        | Core                                            | 4     |         |       |        |        | LOCK LEV   |
| Videos          | is msvcp100.dll                                 | 5     |         |       |        |        | 0          |
| Computer        | msvcr100.dll                                    | 6     |         |       |        |        |            |
| Local Disk (C:) | README                                          | 7     |         |       |        |        | _          |
| Local Disk      | New folder\cloner-x.x.x-windows alpha\cloner-x. | x     |         |       |        |        | _          |
| Network cong    | thread= Øxf8c                                   | °     |         |       |        |        | _          |
| sock            | t listen ret=1<br>connected???                  | 9     |         |       |        |        | _          |
|                 |                                                 | 10    |         |       |        |        |            |
| clone           |                                                 | 11    |         |       |        |        | Load imag  |
| Apple           |                                                 | 12    |         |       |        |        | Lang[auto] |
|                 |                                                 | L     |         |       |        |        |            |

## 4. Burning process

4.1. Start the USBCloner tool.

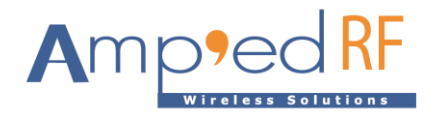

| I:\                                                         | Ingenic\T31LC\USB                                                 | -cloner\2.5.26\US    | B-cloner-2.5.26-202 | 30105\cloner-2.5. | 26-20230104\              |                                      |
|-------------------------------------------------------------|-------------------------------------------------------------------|----------------------|---------------------|-------------------|---------------------------|--------------------------------------|
| cong<br>sock<br>sock<br>core                                | thread= 0x89f<br>et interaction<br>et listen ret=<br>connected!!! | F4<br>n test 0<br>=1 |                     | 50103 (00101 2.3. | 20 2023030 <del>4</del> ( |                                      |
|                                                             |                                                                   |                      |                     |                   |                           |                                      |
|                                                             |                                                                   |                      |                     |                   |                           | <b>T</b>                             |
|                                                             | SBCloner2.5.26                                                    |                      |                     |                   |                           | - • ×                                |
|                                                             | SBCloner2.5.26                                                    | uboot                | kernel              | rootfs            | appfs                     | - • ×                                |
|                                                             | SBCloner2.5.26                                                    | uboot                | kernel              | rootfs            | appfs                     | - • ×                                |
|                                                             | SBCloner2.5.26                                                    | uboot                | kernel              | rootfs            | appfs                     | - • X                                |
| 1<br>2<br>3                                                 | SBCIoner2.5.26                                                    | uboot                | kernel              | rootfs            | appfs                     | Start<br>Lock Level                  |
| 1<br>2<br>3<br>4                                            | SBCloner2.5.26                                                    | uboot                | kernel              | rootfs            | appfs                     | Start<br>Lock Level                  |
| 1<br>2<br>3<br>4<br>5                                       | SBCloner2.5.26                                                    | uboot                | kernel              | rootfs            | appfs                     | Start<br>Lock Level                  |
| 1<br>2<br>3<br>4<br>5<br>6                                  | SBCloner2.5.26                                                    | uboot                | kernel              | rootfs            | appfs                     | Start<br>Lock Level                  |
| 1<br>2<br>3<br>4<br>5<br>6<br>7                             | SBCIoner2.5.26                                                    | uboot                | kernel              | rootfs            | appfs                     | Start<br>Lock Level                  |
| 1<br>2<br>3<br>4<br>5<br>6<br>7<br>8                        | SBCIoner2.5.26                                                    | uboot                | kernel              | rootfs            | appfs                     | Start<br>Lock Level                  |
| 1<br>2<br>3<br>4<br>5<br>6<br>7<br>8<br>9                   | SBCIoner2.5.26                                                    | uboot                | kernel              | rootfs            | appfs                     | Start<br>Lock Level                  |
| 1<br>2<br>3<br>4<br>5<br>6<br>7<br>8<br>9<br>10             | SBCIoner2.5.26                                                    | uboot                | kernel              | rootfs            |                           | ■ Start Lock Level 3 •               |
| 1<br>1<br>2<br>3<br>4<br>5<br>6<br>7<br>8<br>9<br>10<br>11  | SBCIoner2.5.26                                                    | uboot                | kernel              | rootfs            | appfs                     | Start<br>Lock Level                  |
| 1<br>2<br>3<br>4<br>5<br>6<br>7<br>8<br>9<br>10<br>11<br>12 | SBCIoner2.5.26                                                    | uboot                | kernel              | rootfs            |                           | ■ ■ X Start Lock Level 3 • English • |

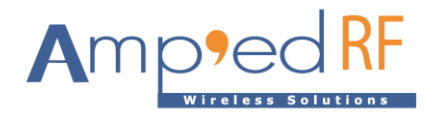

4.2. Click on the "Start" button.

|                                                        | Ingenic\T31LC\USB                                                                                 | -cloner\2.5.26\US                      | 3-cloner-2.5.26-202 | 30105\cloner-2.5.2 | 26-20230104\ | - • ×                     |
|--------------------------------------------------------|---------------------------------------------------------------------------------------------------|----------------------------------------|---------------------|--------------------|--------------|---------------------------|
| cong<br>sock<br>sock<br>core<br>"15:<br>star           | thread= 0x89f<br>tet interaction<br>tet listen ret=<br>connected!!!<br>05" core (init<br>t burner | =4<br>1 test 0<br>:1<br>:)message: "0: | 0:0:0:0"            |                    |              |                           |
|                                                        |                                                                                                   |                                        |                     |                    |              |                           |
|                                                        |                                                                                                   |                                        |                     |                    |              |                           |
|                                                        |                                                                                                   |                                        |                     |                    |              |                           |
|                                                        |                                                                                                   |                                        |                     |                    |              |                           |
|                                                        |                                                                                                   |                                        |                     |                    |              |                           |
|                                                        |                                                                                                   |                                        |                     |                    |              |                           |
|                                                        |                                                                                                   |                                        |                     |                    |              |                           |
|                                                        |                                                                                                   |                                        |                     |                    |              |                           |
|                                                        |                                                                                                   |                                        |                     |                    |              |                           |
|                                                        |                                                                                                   |                                        |                     |                    |              | $\overline{\mathbf{v}}$   |
| <b>-</b> US                                            | SBCloner2.5.26                                                                                    |                                        |                     |                    |              | - • ×                     |
|                                                        | boot                                                                                              | uboot                                  | kernel              | rootfs             | appfs        |                           |
| 1                                                      |                                                                                                   |                                        |                     |                    |              | Stop                      |
|                                                        |                                                                                                   |                                        |                     |                    |              | Stop                      |
| 2                                                      |                                                                                                   |                                        |                     |                    |              | Stop                      |
| 2<br>3                                                 |                                                                                                   |                                        |                     |                    |              | Stop<br>Lock Level        |
| 2<br>3<br>4                                            |                                                                                                   |                                        |                     |                    |              | Stop<br>Lock Level        |
| 2<br>3<br>4<br>5                                       |                                                                                                   |                                        |                     |                    |              | Stop<br>Lock Level        |
| 2<br>3<br>4<br>5<br>6                                  |                                                                                                   |                                        |                     |                    |              | Stop<br>Lock Level        |
| 2<br>3<br>4<br>5<br>6<br>7<br>8                        |                                                                                                   |                                        |                     |                    |              | Stop<br>Lock Level        |
| 2<br>3<br>4<br>5<br>7<br>8<br>9                        |                                                                                                   |                                        |                     |                    |              | Stop<br>Lock Level        |
| 2<br>3<br>4<br>5<br>6<br>7<br>8<br>9<br>10             |                                                                                                   |                                        |                     |                    |              | Stop<br>Lock Level        |
| 2<br>3<br>4<br>5<br>6<br>7<br>8<br>9<br>10<br>11       |                                                                                                   |                                        |                     |                    |              | Stop<br>Lock Level        |
| 2<br>3<br>4<br>5<br>6<br>7<br>8<br>9<br>10<br>11<br>12 |                                                                                                   |                                        |                     |                    |              | Stop<br>Lock Level<br>3 • |

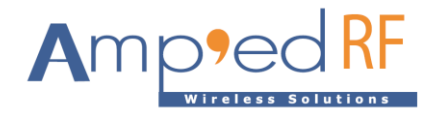

Γ

T31LC

SFC NOR

4.3. Follow the instructions in "2.1 Enter the download mode" above. Make sure WF88 module is in download mode. After entering the download mode, start downloading the firmware:

GD25Q127CSIG CHIP ERASE

NORMAL

English

N/A

Ŧ

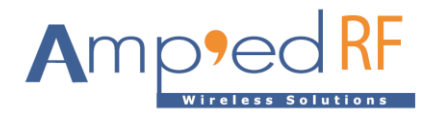

4.4. Then wait until all the burning tool's progress bars reach 100% and it's then complete.

| 📑 I:\                                                                       | 📑 I:\Ingenic\T31LC\USB-cloner\2.5.26\USB-cloner-2.5.26-20230105\cloner-2.5.26-20230104\ 🗖 🗉 🔀                                                                                                    |                                                                                                    |                                                                                                    |                |               |                    |  |
|-----------------------------------------------------------------------------|----------------------------------------------------------------------------------------------------|----------------------------------------------------------------------------------------------------|----------------------------------------------------------------------------------------------------|----------------|---------------|--------------------|--|
| "19:<br>"19:<br>"19:<br>"19:<br>"19:<br>"19:<br>"19:<br>"19:                | 37" core (int)<br>37" core (int)<br>37" core (int)<br>37" core (int)<br>37" core (int)<br>37" core (int)<br>37" core (int)<br>37" core (int)<br>37" core (int)<br>37" core (int)<br>37" core (int)<br>37" core (int)<br>37" core (int)<br>37" core (int)<br>37" core (int)<br>38" core (int)<br>38" core (int)<br>38" co | message: "0:6<br>message: "0:6<br>message: "0:6 | 0:3:6:91;"<br>0:3:6:92;"<br>0:3:6:92;"<br>0:3:6:93;"<br>0:3:6:93;"<br>0:3:6:95;"<br>0:3:6:95;"<br>0:3:6:95;"<br>0:3:6:96;"<br>0:3:6:96;"<br>0:3:6:96;"<br>0:3:6:96;"<br>0:3:6:98;"<br>0:3:6:98;"<br>0:3:6:99;"<br>0:3:6:99;"<br>0:3:6:99;"<br>0:3:6:99;"<br>0:3:6:99;"<br>0:3:6:99;"<br>0:3:6:90;"<br>0:3:6:90;"<br>0:3:6: | of10-6530-11d2 | 2-901f-00c04f | b951ed} d<br>≡     |  |
| "19:                                                                        | 46" core (int)<br>SBCloner2.5.26                                                                                                    | message: "0:6                                                                                                    | 0:0:5:0;"                                                                                                    |                |               | - • ×              |  |
| "19:                                                                        | 46" core (int)<br>SBCloner2.5.26                                                                                                    | message: "0:6                                                                                                    | 0:0:5:0;"                                                                                                    | rootfs         | appfs         | - • X              |  |
| "19:<br>]<br>]                                                              | 46" core (int)<br>5BCloner2.5.26                                                                                                    | message: "0:6<br>uboot<br>100%                                                                                                    | 0:0:5:0;"                                                                                                    | rootfs<br>100% | appfs<br>100% | - E X              |  |
| "19:<br>1<br>2                                                              | 46" core (int)<br>SBCloner2.5.26                                                                                                    | message: "O:6<br>uboot<br>100%                                                                                                    | b:0:5:0;" kernel 100%                                                                                                    | rootfs<br>100% | appfs<br>100% | T T Stop           |  |
| "19:<br>1<br>2<br>3                                                         | 46" core (int)<br>5BCloner2.5.26                                                                                                    | message: "0:6<br>uboot<br>100%                                                                                                    | b:0:5:0;" kernel 100%                                                                                                    | rootfs<br>100% | appfs<br>100% | Stop<br>Lock Level |  |
| "19:<br>1<br>2<br>3<br>4                                                    | 46" core (int)<br>SBCloner2.5.26                                                                                                    | message: "0:6<br>uboot<br>100%                                                                                                    | kernel<br>100%                                                                                                    | rootfs<br>100% | appfs<br>100% | Stop               |  |
| "19:<br>1<br>2<br>3<br>4<br>5                                               | 46" core (int)<br>SBCloner2.5.26                                                                                                    | message: "0:6<br>uboot<br>100%                                                                                                    | kernel 100%                                                                                                    | rootfs<br>100% | appfs<br>100% | Stop<br>Lock Level |  |
| "19:<br>"19:<br>1<br>2<br>3<br>4<br>5<br>6                                  | 46" core (int)<br>5BCloner2.5.26<br>boot<br>100%                                                                                                    | message: "0:6<br>uboot<br>100%                                                                                                    | b: 0: 5: 0; "                                                                                                    | rootfs<br>100% | appfs<br>100% | Stop<br>Lock Level |  |
| "19:<br>1<br>2<br>3<br>4<br>5<br>6<br>7                                     | 46" core (int)<br>SBCloner2.5.26                                                                                                    | message: "0:6<br>uboot<br>100%                                                                                                    | kernel 100%                                                                                                    | rootfs<br>100% | appfs<br>100% | Stop<br>Lock Level |  |
| "19:<br>1<br>2<br>3<br>4<br>5<br>6<br>7<br>8                                | 46" core (int)<br>SBCloner2.5.26<br>boot<br>100%                                                                                                    | message: "0:6<br>uboot<br>100%                                                                                                    | kernel<br>100%                                                                                                    | rootfs<br>100% | appfs<br>100% | Stop<br>Lock Level |  |
| "19:<br>1<br>2<br>3<br>4<br>5<br>6<br>7<br>8<br>9                           | 46" core (int)<br>SBCloner2.5.26                                                                                                    | message: "0:6                                                                                                    | b:0:5:0;"                                                                                                    | rootfs<br>100% | appfs<br>100% | Stop<br>Lock Level |  |
| "19:<br>"19:<br>1<br>2<br>3<br>4<br>5<br>6<br>7<br>8<br>9<br>10             | 46" core (int)<br>SBCloner2.5.26<br>boot<br>100%<br>                                                                                                    | message: "0:6                                                                                                    | kernel                                                                                                    | rootfs<br>100% | appfs<br>100% | Stop<br>Lock Level |  |
| "19:<br>"19:<br>1<br>2<br>3<br>4<br>5<br>6<br>7<br>8<br>9<br>10             | 46" core (int)<br>SBCloner2.5.26<br>boot<br>100%                                                                                                    | message: "0:6                                                                                                    | kernel<br>100%                                                                                                    | rootfs<br>100% | appfs<br>100% | Stop<br>Lock Level |  |
| "19:<br>"19:<br>1<br>2<br>3<br>4<br>5<br>6<br>7<br>8<br>9<br>10<br>11<br>12 | 46" core (int)<br>SBCloner2.5.26<br>boot<br>100%<br>                                                                                                    | message: "0:6                                                                                                    | kernel                                                                                                    | rootfs 100%    | appfs<br>100% | Stop<br>Lock Level |  |

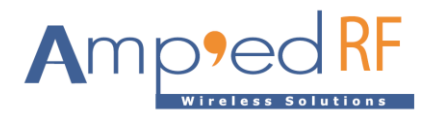

## 5. Revision History

| Date          | Revision | Description     |
|---------------|----------|-----------------|
| 22, May, 2023 | 1.0      | Initial version |